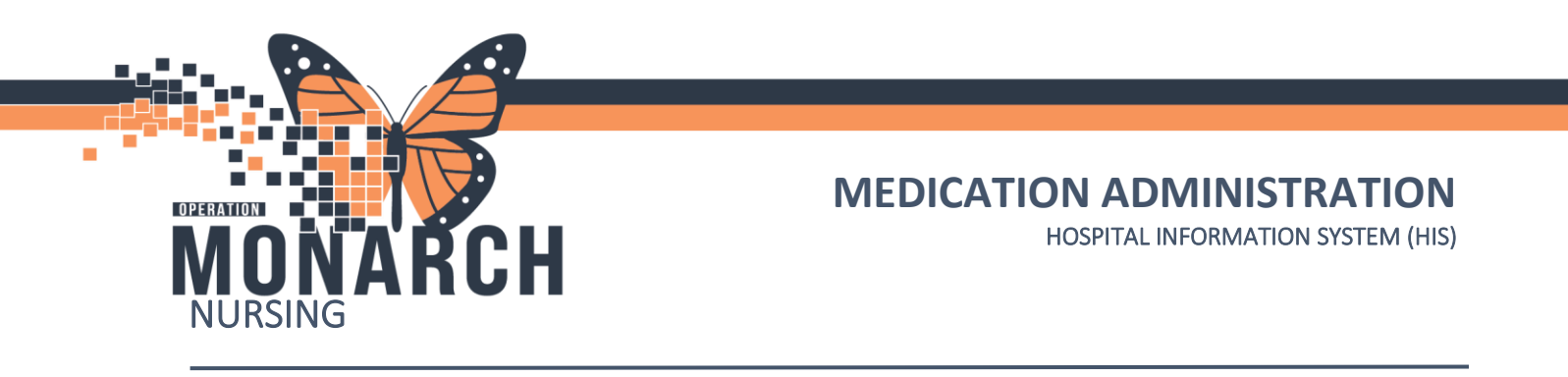

#### **Navigating Medication Administration Wizard (MAW)**

**NOTE:** Medication administration is to be done through the MAW. Using the MAW prompts for barcode scanning and supports patient safety.

- 1. Access the MAW by selecting the Medication Administration button from the toolbar.

| ZZINA, UNITTESTIVIEWFOU<br>Male | R MRN: 11000704<br>FIN#: 22-000219 | DOB: 13/Nov/2008<br>Age: 15 years | Loc: SC4B14; A<br>** Allergies ** |
|---------------------------------|------------------------------------|-----------------------------------|-----------------------------------|
|                                 |                                    |                                   |                                   |
|                                 |                                    |                                   |                                   |
|                                 | Please 5                           | can the patient's wristband.      |                                   |
|                                 |                                    |                                   |                                   |
|                                 |                                    |                                   |                                   |
| Ready to Scan                   |                                    | 1 of 2                            | Next                              |

3. Scan the medication barcode for the medication that is due to be administered.

|            |                       |                                  | Nurse Review                      | Create order and document.              | Last Refresh at 14:33 EDT                      |
|------------|-----------------------|----------------------------------|-----------------------------------|-----------------------------------------|------------------------------------------------|
| AP<br>Male | O, TERRENCE           | MRN: 11053345<br>FIN#: 22-005487 | DOB: 17/May/1985<br>Age: 39 years |                                         | Loc: NF3014; A<br>** Allergies Not Recorded ** |
|            |                       | 20                               | 24-Oct-20 13:18 EDT - 2024-Oct-2  | 20 15:48 EDT                            |                                                |
|            | Scheduled             | Mnemonic                         |                                   | Details                                 |                                                |
|            | 🔶 🗽 20/Oct/2024 14:33 | amLODIPine                       |                                   | 7.5 mg = 3 tablet(s), PO, TAB, First Do | se: 10/20/24 14:33:00 EDT, STAT                |

Hotel Dieu

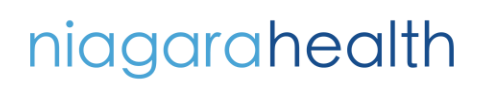

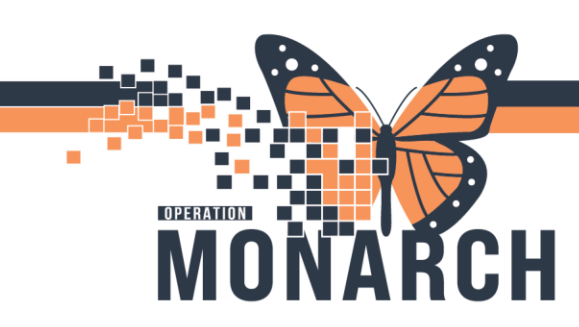

4. Once the medication is scanned and all requirements are met, the medication will be bolded with a blue checkmark beside.

| APC<br>Male | ), TERRENCE           | MRN: 11053345<br>FIN#: 22-005487 | DOB: 17/May/1985<br>Age: 39 years    |                                    | Loc: NF3014; A ** Allergies Not Recorded ** |
|-------------|-----------------------|----------------------------------|--------------------------------------|------------------------------------|---------------------------------------------|
|             |                       | 2024                             | •Oct-20 13:23 EDT - 2024-Oct-20 15:5 | 3 EDT                              |                                             |
|             | Scheduled             | Mnemonic                         | Details                              | Result                             |                                             |
| r 🗸         | 🔶 词 20/Oct/2024 14:37 | amLODIPine                       | 7.5 mg = 3 tablet(s), PO, TA         | AB, First Do amLODIPine 7.5 mg, PO | •                                           |

5. Click 'sign' at the bottom to verify the medication administration.

| AP<br>Male | O, TERRENCE                          | MRN: 11053345<br>FIN#: 22-005487 | DOB: 17/May/1985<br>Age: 39 years                                                                                                    | Loc: NF3014; A<br>** Allergies Not Recorded ** |
|------------|--------------------------------------|----------------------------------|----------------------------------------------------------------------------------------------------|------------------------------------------------|
|            |                                      | 2024                             | 4-Oct-20 13:23 EDT - 2024-Oct-20 15:53 EDT                                                                                              |                                                |
|            | Scheduled                            | Mnemonic                         | Details Resul                                                                                                    | it                                             |
|            | 9 (9) 20/Oct/2024 14:37              | naloxone                         | 7.5 mg = 3 tablet(s), PO, TAB, First Do amLO<br>0.1 mg = 0.25 mL, IV, INJ, q2min, PRN ot<br>If RR is less than 8 breaths per minute. Gi | DIPine 7.5 mg, PO*                             |
|            | `∎ ≝ Continuous                      | HYDROmorphone<br>HYDROmorphone   | Total Volume (mL): 100, Continuous Rate<br>0.5 mStop if RR is 8 breaths per minute and se                                               |                                                |
| ាំធ 🗸      | edication Administration Wizard Help | About Medication Adm             | 2 of 2                                                                                                    | Back                                           |

#### Scanning Multiple Tablets/Vials/Ampoules to Complete the Ordered Dose:

If multiple tablets/vials/ampoules are required to complete the ordered dose, the following steps must be taken.

- 1. Open the MAW using the Medication Administration icon from the toolbar
- 2. Scan the patient barcode to open the correct encounter
- 3. Scan the first tablet/vial/ampoule of the medication you are administering. In the qualifications section you will see that 'underdose' appears when the first portion of the dose is scanned and an inventory of what has been scanned will appear above the 'Qualified Tasks' section to show what has already been scanned. Also, the sign button will be greyed out and not able to be selected until the scanned medication dose matches the ordered dose.

niagarahealth

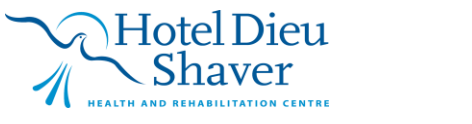

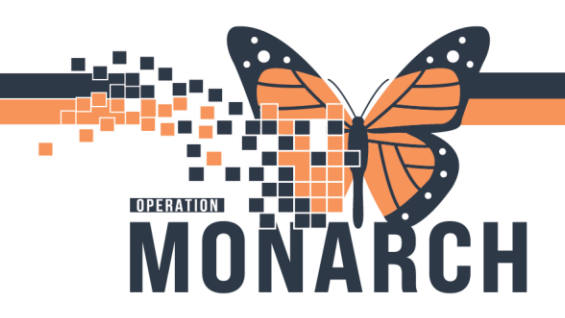

HOSPITAL INFORMATION SYSTEM (HIS)

| Filtered Tasks                                                       |                                             |                                                   | ×                               | ( pt                                     |
|----------------------------------------------------------------------|---------------------------------------------|---------------------------------------------------|---------------------------------|------------------------------------------|
| TESTCOVID, ONE<br>Female                                             | MRN: 11053225<br>FIN#: 22-004062            | DOB: 08/Aug/1996<br>Age: 28 years                 | Loc: NF3012; A<br>" Allergies " | 12                                       |
| Scanned:                                                             |                                             |                                                   |                                 | -                                        |
| Medication Strength Volume                                           |                                             |                                                   |                                 |                                          |
| to mg T abletto                                                      |                                             |                                                   |                                 | E                                        |
| ř                                                                    |                                             |                                                   |                                 | 1, F                                     |
|                                                                      |                                             |                                                   |                                 |                                          |
| Qualified Tasks:                                                     |                                             |                                                   |                                 | Fire                                     |
| Qualified Tasks: Scheduled Mnemoni 21/Oct/2024 14:07 furosemie       | c Details<br>le 80 mg = 2 tablet(s), PO, TA | Qualifications                                    |                                 | - Fir                                    |
| Qualified Tasks: Scheduled Mnemoni 21/Oct/2024 14:07 furosemie       | c Details<br>le 80 mg = 2 tablet(s), PO, TA | Qualifications<br>B, First Dose: 10/21/ Underdose |                                 | - Fire                                   |
| Qualified Tasks: Scheduled Mnemoni 21/Oct/2024 14:07 furosemic       | de 80 mg = 2 tablet(s), PO, TA              | Qualifications<br>B, First Dose: 10/21, Underdose |                                 | T<br>EC                                  |
| Qualified Tasks: Scheduled Mnemoni 21/Oct/2024 14:07 furosemie       | c Details<br>ie 80 mg = 2 tablet(s), PO, TA | Qualifications<br>B, First Dose: 10/21, Underdose |                                 | Fir<br>T<br>EC                           |
| Qualified Tasks:<br>Scheduled Mnemoni<br>21/Oct/2024 14:07 furosemic | c Details<br>ie 80 mg = 2 tablet(s), PO, TA | Qualifications<br>B, First Dose: 10/21/ Underdose |                                 | Fir<br>T<br>EC<br>), f                   |
| Qualified Tasks: Scheduled Mnemoni 21/Oct/2024 14:07 furosemie       | c Details<br>le 80 mg = 2 tablet(s), PO, TA | Qualifications<br>B, First Dose: 10/21, Underdose |                                 | Fir<br>T<br>EC<br>I, f                   |
| Qualified Tasks:<br>Scheduled Mnemoni<br>21/Oct/2024 14:07 furosemin | c Details<br>ie 80 mg = 2 tablet(s), PO, TA | Qualifications<br>B, First Dose: 10/21) Underdose |                                 | Fir<br>T<br>EC<br>), F<br>Fir            |
| Qualified Tasks:<br>Scheduled Mnemoni<br>21/Oct/2024 14:07 furosemin | c Details<br>ie 80 mg = 2 tablet(s), PO, TA | Qualifications<br>B, First Dose: 10/21, Underdose |                                 | Fir<br>F<br>EE<br>F<br>F<br>F<br>T<br>MI |

4. When all tablets/vials/ampoules have been scanned to complete the ordered dose, the medication will have a blue checkmark beside it indicating the scanned product (s) match the order, the order can be signed which marks the medication as administered on the patient MAR.

Hotel Dieu

haver

3

|             |       |                   |                                            | Nurse Review                      | Create order and docum   | nent. Last     | Refresh at 14:07 EDT            |
|-------------|-------|-------------------|--------------------------------------------|-----------------------------------|--------------------------|----------------|---------------------------------|
| TES<br>Fema |       | ID, ONE           | MRN: 11053225<br>FIN#: 22-004062           | DOB: 08/Aug/1996<br>Age: 28 years |                          |                | Loc: NF3012; A<br>" Allergies * |
|             |       |                   | 2024-Oct-                                  | 21 12:52 EDT - 2024-Oct-21 1      | 5:22 EDT                 |                |                                 |
|             |       | Scheduled         | Mnemonic                                   | Details                           | Result                   |                |                                 |
| - í2        | 9 66° | 21/Oct/2024 10:00 | fentaNYL<br>fentaNYL (fentaNYL             | 12 mcg = 1 patch, Tran<br>12      | sDERMAL, PATCH,          |                |                                 |
| 1           | 760   | 21/Oct/2024 14:00 | amoxicillin                                | 500 mg = 1 capsule(s),            | PO, CAP, First Do        |                |                                 |
|             | ेल    | 21/Oct/2024 14:00 | amoxicillin                                | 500  mg = 1  capsule(s),          | PO, CAP, First Do        |                |                                 |
|             | 10    | 21/Oct/2024 14:07 | furosemide                                 | 80 mg = 2 tablet(s), P            | O, TAB, First Do furosem | ide 80 mg, PO* |                                 |
|             | ×     | PRN               | fentaNYL                                   | 25 mcg = 0.5 mL, IV, IN           | U, q1h, PRN pain,        |                |                                 |
| 1           | 60    | Continuous        | fentaNYL<br>fentaNYL (additive) 1          | Total Volume (mL): 100,<br>1,00   | SOLN-IV, IV-CON          |                |                                 |
| 1           | रेख   | Continuous        | magnesium sulfate<br>mag sulfate (additive | Total Volume (mL): 500,<br>e) 2   | IV-CONTINUOUS            |                |                                 |
| ]           | त्व   | Continuous        | oxytocin<br>oxytocin (additive) 1          | Total Volume (mL): 500,<br>0 u    | IV-CONTINUOUS            |                |                                 |
| 1           | त्व   | Continuous        | oxytocin<br>oxytocin (additive) 1          | Total Volume (mL): 500,<br>0 u    | IV-CONTINUOUS            |                |                                 |
|             | ेत    | Continuous        | oxytocin<br>oxytocin (additive) 1          | Total Volume (mL): 500,<br>0 u    | IV-CONTINUOUS            |                |                                 |
|             | er (  | Continuous        | oxytocin<br>oxytocin (additive) 1          | Total Volume (mL): 500,<br>0 u    | IV-CONTINUOUS            |                | 2                               |
| ]           | 66    | Continuous        | oxytocin<br>oxytocin (additive) 1          | Total Volume (mL): 500,<br>0 u    | INJ, IV-CONTINU          |                |                                 |

niagarahealth

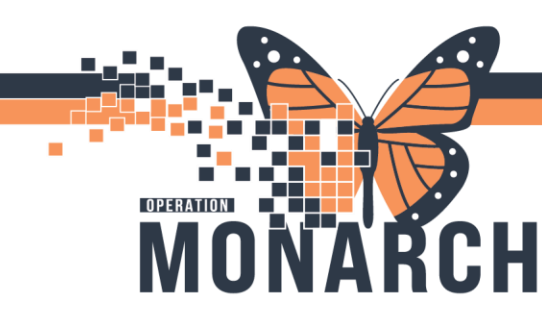

HOSPITAL INFORMATION SYSTEM (HIS)

#### Scanning a Medication where a Partial Dose is to be Administered

If the ordered dose is less than the available tablet/vial/ampoule that is scanned, the following steps must be taken.

- 1. Open the MAW using the Medication Administration icon from the toolbar
- 2. Scan the patient barcode to open the correct encounter
- 3. Scan the barcode of the medication that is to be administered. If the dose of the scanned product is greater than the dose to be administered, a warning box will appear indicating the dose of the scanned product and the dose ordered are not the same.
- 4. Confirm the correct medication and concentration were scanned, acknowledge the alert by pressing 'ok'.

|       |                   |                                  | Nurse Keview                                                      | Create order and document.        | Last Kefresh at 14:37 EDI |
|-------|-------------------|----------------------------------|-------------------------------------------------------------------|-----------------------------------|---------------------------|
| STCOV | ID, ONE           | MRN: 11053225<br>FIN#: 22-004062 | DOB: 08/Aug/1996<br>Age: 28 years                                 |                                   | Loc: NF3012<br>** Allerg  |
|       |                   | 2024-                            | Oct-21 13:22 EDT - 2024-Oct-21                                    | 15:52 EDT                         |                           |
|       | Scheduled         | Mnemonic                         | Details                                                           | Result                            |                           |
| 100   | 21/Oct/2024 14:00 | amoxicillin                      | 500 mg = 1 capsule(s)                                             | ), PO, CAP, First Do              |                           |
| त्ति  | 21/Oct/2024 14:00 | amoxicillin                      | 500 mg = 1 capsule(s)                                             | ), PO, CAP, First Do              |                           |
| 😵 🔶 🗑 | 21/Oct/2024 14:37 | spironolactone                   | 12.5 mg = 0.5 tablet(                                             | (s), PO, TAB, First spironolacton | ie 25 mg, PO*             |
| ोता   | PRN               | fentaNYL                         | 25 mcg = 0.5 mL, IV, I                                            | NJ, q1h, PRN pain,                |                           |
| er (  | Continuous        | a Warning                        |                                                                   | ×                                 |                           |
| 60    | Continuous        | f<br>f                           | nolactone 25 mg / 1 tablet(s) is not t                            | the correct dose as               |                           |
| ेता   | Continuous        | n indic<br>n The c               | ated on the order profile.<br>orrect ordered dosage is spironolac | tone 12.5 mg.                     |                           |
| त्त   | Continuous        | d                                |                                                                   |                                   |                           |
| ेत    | Continuous        | d<br>oxytocin (additiv           | e) 10 u                                                           | C OK                              |                           |
| खे    | Continuous        | oxytocin<br>oxytocin (additiv    | Total Volume (mL): 50<br>e) 10 u                                  | 0, IV-CONTINUOUS                  |                           |
| ेल    | Continuous        | oxytocin<br>oxytocin (additiv    | Total Volume (mL): 500<br>e) 10 u                                 | 0, IV-CONTINUOUS                  |                           |
| 60    | Continuous        | oxytocin<br>oxytocin (additiv    | Total Volume (mL): 500<br>e) 10 u                                 | 0, INJ, IV-CONTINU                |                           |

5. Once the alert is acknowledged, the administration screen (below) will display the scanned dose beside the medication name. You will be required to change the scanned dose to the dose being administered as ordered. You will not be able to sign the medication until the dose scanned matches the dose ordered.

Hotel Dieu

4

## niagarahealth

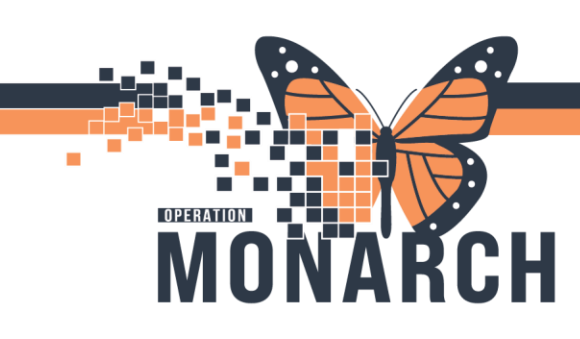

In the example below, a spironolactone 25 mg tablet was scanned, but a dose of 12.5 mg was ordered. The nurse will be required to change the dose to 12.5 mg and administer half of the tablet to achieve the ordered dose.

| 3225 Opened by NHS Test01, Nurse                            | P Charting for: TESTCOVID, ONE - C X                                                                                                    | 353225 Opened by NHS Test01, Nurse    | Charting for: TESTCOVID, ONE –  X                                                                  | EN English (Canada)             |
|-------------------------------------------------------------|----------------------------------------------------------------------------------------------------|---------------------------------------|----------------------------------------------------------------------------------------------------|---------------------------------|
| tient Chart Links Ontions Heln<br>Medication Administration |                                                                                                    | Datiant Chart Linke Ontione Halo      | ×                                                                                                  | - 0 X                           |
|                                                             | rei<br>spironolactone<br>12.5 mg = 0.5 tablet(s), PO, TAB, First Dose: 10/21/24 14:37:00 EDT, STAT                                                                                                    |                                       | rgi<br>spironolactone<br>12.5 mg = 0.5 tablet(s), PO, TAB, First Dose: 10/21/24 14:37:00 EDT, STAT | t. Last Refresh at 14:37 EDT    |
| ESTCOVID, ONE                                               | *Performed date / time: 21/Oct/2024 • 1438 • EDT                                                                                                    | TESTCOVID, ONE<br>Female              | *Performed date / time: 21/Oct/2024 • 1438 • EDT                                                   | Loc: NF3012; A<br>" Allergies " |
|                                                             | *Performed by : NHS Test01, Nurse                                                                                                    |                                       | *Performed by: NHS Test01, Nurse                                                                   |                                 |
| Scheduled<br>``ສສີຜໍ 21/Oct/2024 14:00                      | Witnessed by :                                                                                                    | Scheduled<br>21/Oct/2024 14:00        | Witnessed by :                                                                                     |                                 |
| 21/Oct/2024 14:00                                           | *spironolactone: 25 T mg v Volume: 0 ml                                                                                                    | 21/0ct/2 14:00                        | *spironolactone: 12.5 mg Volume: 0 ml                                                              | tone 25 mg, PO*                 |
| Continuous                                                  | Diluent: <none></none>                                                                                                    | Continuous                            | Diluent: <a href="https://www.nonexpansion.org">ml</a>                                             |                                 |
| ් ෯ Continuous                                              | *Route: PO V Site: V                                                                                                    | C do Continuous                       | *Route: PO V Site: V                                                                               | 2                               |
| Continuous                                                  | Total Volume : 0 Infused Over : 0 minute(s) ~                                                                                                    | Continuous                            | Total Volume: 0 Infused Over: 0 minute(s) ~                                                        |                                 |
| Continuous                                                  | 2024.0(+,21, 2024.0(+,21, 2024.0(+,21)))))))))))))))))))))))))))))))))))) | Continuous                            | 2024-Oct-21 2024-Oct-21 2024-Oct-21 2024-Oct-21 2024-Oct-21 2024-Oct-21                            |                                 |
| Continuous                                                  | 1300 EDT 1400 EDT 1500 EDT 1600 EDT 1700 EDT 1800 EDT                                                                                                    | Continuous                            | ◆ 1300 EDT 1400 EDT 1500 EDT 1600 EDT 1700 EDT 1800 EDT ◆                                          |                                 |
| Continuous                                                  | <u>۲</u>                                                                                                    | Continuous                            | •                                                                                                  |                                 |
| Continuous                                                  | □ Not Given                                                                                                    | Continuous                            | Not Given                                                                                          |                                 |
| 60° Continuous                                              | Reason : 🗸                                                                                                    | 🗖 🕫 Continuous                        | Reason : 🗸                                                                                         |                                 |
|                                                             | Comment                                                                                                    |                                       | Comment                                                                                            | ~                               |
| Medication Administration Wizard Hel                        |                                                                                                    | Medication Administration Wizard Helg |                                                                                                    | Back Sign                       |
| Taper View                                                  | OV Concel                                                                                                    | Taper View                            | OK Cancel                                                                                          |                                 |

|                |          |                            |                                               | Nurse Review                   | Create order and document.       | Last Refresh at 14:37 EDT         |
|----------------|----------|----------------------------|-----------------------------------------------|--------------------------------|----------------------------------|-----------------------------------|
| TEST<br>Female | rcov     | ID, ONE                    | MRN: 11053225 DC<br>FIN#: 22-004062 Ag        | 08: 08/Aug/1996<br>e: 28 years |                                  | Loc: NF3012; A<br>** Allergies ** |
|                |          |                            | 2024-Oct-21                                   | 13:22 EDT - 2024-Oct-21        | 15:52 EDT                        |                                   |
|                |          | Scheduled                  | Mnemonic                                      | Details                        | Result                           | ^                                 |
|                | 100      | 21/Oct/2024 14:00          | amoxicillin                                   | 500  mg = 1  capsule(s)        | , PO, CAP, First Do              |                                   |
| -11            | 180      | 21/Oct/2024 14:00          | amoxicillin                                   | 500  mg = 1  capsule(s)        | , PO, CAP, First Do              |                                   |
|                | (a)      | 21/Oct/2024 14:37          | spironolactone                                | 12.5 mg = 0.5 tablet(          | s), PO, TAB, First spironolacton | e 12.5 mg. PO*                    |
| 1              | 100      | PRN                        | fentaNYL                                      | 25 mcg = 0.5 mL, IV, II        | NJ, q1h, PRN pain,               |                                   |
|                | 642      | Continuous                 | amiodarone<br>amiodarone (additive)           | Total Volume (mL): 500<br>9    | ), IV-CONTINUOUS                 |                                   |
| 1              | 66       | Continuous                 | fentaNYL<br>fentaNYL (additive) 1,00          | Total Volume (mL): 100         | ), SOLN-IV, IV-CON               |                                   |
| ]              | 140      | Continuous                 | magnesium sulfate<br>mag sulfate (additive) 2 | Total Volume (mL): 500         | ), IV-CONTINUOUS                 |                                   |
| 1              | रेख      | Continuous                 | oxytocin<br>oxytocin (additive) 10 u          | Total Volume (mL): 500         | ), IV-CONTINUOUS                 |                                   |
|                | 140      | Continuous                 | oxytocin<br>oxytocin (additive) 10 u          | Total Volume (mL): 500         | ), IV-CONTINUOUS                 |                                   |
| 1              | ोस       | Continuous                 | oxytocin<br>oxytocin (additive) 10 u          | Total Volume (mL): 500         | ), IV-CONTINUOUS                 |                                   |
| ]              | ोसा      | Continuous                 | oxytocin<br>oxytocin (additive) 10 u          | Total Volume (mL): 500         | ), IV-CONTINUOUS                 |                                   |
| ]]             | 66       | Continuous                 | oxytocin<br>oxytocin (additive) 10 u          | Total Volume (mL): 500         | ), INJ, IV-CONTINU               |                                   |
| leady          | to       |                            |                                               | 2 of 2                         |                                  | Back Sign                         |
| Med            | lication | Administration Wizard Help | About Medication Administration               | n Wizard                       |                                  |                                   |

niagarahealth

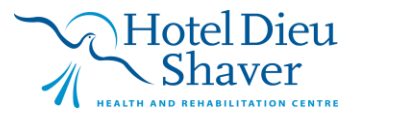

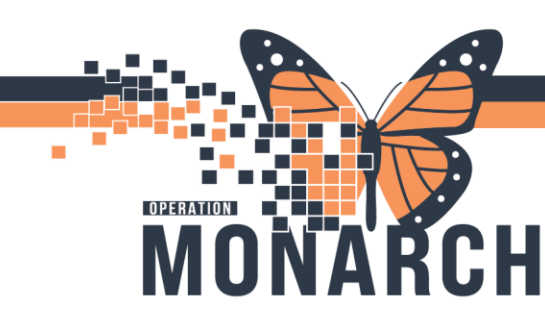

HOSPITAL INFORMATION SYSTEM (HIS)

### Scanning for a 'Nurse Prepared' Medication Infusion

If a medication infusion is to be prepared by the nurse on the clinical unit, the following steps will be followed:

- 1. Open the MAW using the Medication Administration icon from the toolbar
- 2. Scan the patient barcode to open the correct encounter
- 3. Scan the barcode of the medication that is to be administered.
  - a. If there are multiple medication ampoules/vials to complete the dose, scan all that are required. You will see the medication dose/volume increasing in the 'Scanned' section of the window. It will also show that not all ingredients have been scanned in the 'Qualification' field of 'Qualified Tasks'..

| Filtered Tasks                            |                                  |                                   | ×                                 |
|-------------------------------------------|----------------------------------|-----------------------------------|-----------------------------------|
| TESTCOVID, ONE                            | MRN: 11053225<br>FIN#: 22-004062 | DOB: 08/Aug/1996<br>Age: 28 years | Loc: NF3012; A<br>** Allergies ** |
| Scanned:                                  |                                  |                                   |                                   |
| Medication Strength Volume<br>150 mg 3 mL | 2                                |                                   |                                   |
| Qualified Tasks:                          |                                  |                                   |                                   |
| Scheduled Mnemonic                        | Deta                             | ails                              | Qualifications                    |
| amiodarone (ad                            | ditive) 900 mg [0.5 mg/mi        |                                   | r mtNot all ingredients scanned   |
|                                           |                                  |                                   |                                   |
|                                           |                                  | 4                                 |                                   |
|                                           |                                  |                                   |                                   |

4. When all medication vials/ampoules have been scanned to complete the ordered dose, the 'Qualifications' section will continue to display 'not all ingredients scanned' until the correct infusion bag is also scanned.

Hotel Dieu

| nia |     | rak   |             | Ith |
|-----|-----|-------|-------------|-----|
|     | IUU | I U I | 1<br>C<br>U | ιιι |
|     |     |       |             |     |

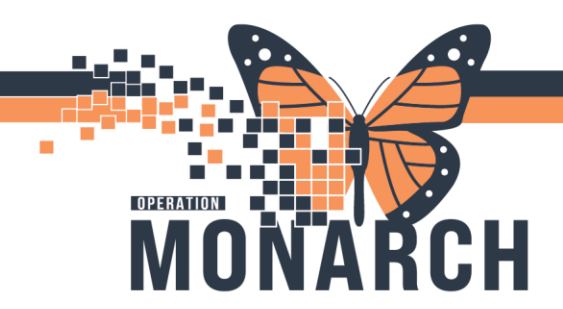

HOSPITAL INFORMATION SYSTEM (HIS)

| Female     Fillif: 22.004062     Second circle of the order of the order o | dication Administration  Filtered Tasks  TESTCOVID, ONE            | scanned, the 500mL<br>bag is still required | D5W (Non PVC)                          | □<br>×<br>2; A |
|----------------------------------------------------------------------------------------------------|--------------------------------------------------------------------|---------------------------------------------|----------------------------------------|----------------|
| Qualified Tasks:       Scheduled Mnemonic       Details       Qualifications         Continuous amiodarone       Total Volume (mL): 500, IV-CONTINUOUS, 167 mL Not all ingredients scanned amiodarone (additive) 900 mg [0.5 mg/mi                                                                                                    | E Female<br>Scanned:<br>Medication Strength Volume<br>900 mg 18 mL | -IN#: 22-004062                             | * Allerg                               | jies **        |
| Continuous amiodarone Total Volume (mL): 500, IV-CONTINUOUS, 167 mL Not all ingredients scanned amiodarone (additive) 900 mg [0.5 mg/mi                                                                                                    | Qualified Tasks: Scheduled Mnemonic                                | Details                                     | Qualifications                         |                |
|                                                                                                    | amiodarone (additive) 900                                          | mg [0.5 mg/mi                               | US, 1.67 mLNot all ingredients scanned | 1              |
| Scan additional ingredients or choose a task to continue.                                                                                                    |                                                                    |                                             |                                        |                |

5. Once all required prompts have been completed, the blue checkmark will appear and the medication can be signed, which marks the medication as administered on the patient MAR.

|            |       |                                               |                                  | Nurse                       | Review        | Create order and docume    | ent. Last Refres  | h at 14:11 EDT            |
|------------|-------|-----------------------------------------------|----------------------------------|-----------------------------|---------------|----------------------------|-------------------|---------------------------|
| ST<br>nale | covii | D, ONE                                        | MRN: 11053225<br>FIN#: 22-004062 | DOB: 08/Aug<br>Age: 28 year | y/1996<br>s   |                            | Loc               | NF3012; A<br>** Allergies |
|            |       |                                               | 2024-0                           | ct-21 12:56 EDT             | - 2024-Oct-21 | 15:26 EDT                  |                   |                           |
|            |       | Mnemonic                                      | Details                          |                             | Result        |                            |                   |                           |
| 1          | 100   | amoxicillin                                   | 500  mg = 1  capsule(s),  f      | PO, CAP, First Do           |               |                            |                   |                           |
| -          | না 🖉  | amoxicillin                                   | 500  mg = 1  capsule(s),   f     | PO, CAP, First Do           |               |                            |                   |                           |
|            |       | fentaNYL                                      | 25 mcg = 0.5 mL, IV, INJ         | , q1h, PRN pain,            |               |                            |                   |                           |
| -          | 1     | amiodarone<br>amiodarone (additive            | Total Volume (mL): 500           | ), IV-CONTINU               | 500 mL, IV-CO | ONTINUOUS, 16.67 mL/hr, CV | VAD: Purple Lumen |                           |
| 6          | λσ°   | fentaNYL<br>fentaNYL (additive) 1,00          | Total Volume (mL): 100,          | SOLN-IV, IV-CON             |               |                            |                   |                           |
|            | ক্ত   | magnesium sulfate<br>mag sulfate (additive) 2 | Total Volume (mL): 500,          | IV-CONTINUOUS               |               |                            |                   |                           |
|            | 170   | oxytocin<br>oxytocin (additive) 10 u          | Total Volume (mL): 500,          | IV-CONTINUOUS               |               |                            |                   |                           |
|            | ক     | oxytocin<br>oxytocin (additive) 10 u          | Total Volume (mL): 500,          | IV-CONTINUOUS               |               |                            |                   |                           |
|            | 1.1   | oxytocin<br>oxytocin (additive) 10 u          | Total Volume (mL): 500,          | IV-CONTINUOUS               |               |                            |                   |                           |
| 1          | ক     | oxytocin<br>oxytocin (additive) 10 u          | Total Volume (mL): 500,          | IV-CONTINUOUS               |               |                            |                   |                           |
| 6          | λσ°   | oxytocin<br>oxytocin (additive) 10 u          | Total Volume (mL): 500,          | INJ, IV-CONTINU             |               |                            |                   |                           |
|            |       |                                               |                                  |                             |               |                            |                   | ~                         |
| t vh       | 0     |                                               |                                  | 20                          | f 2           |                            |                   |                           |

Hotel Dieu

Shaver

7

niagarahealth

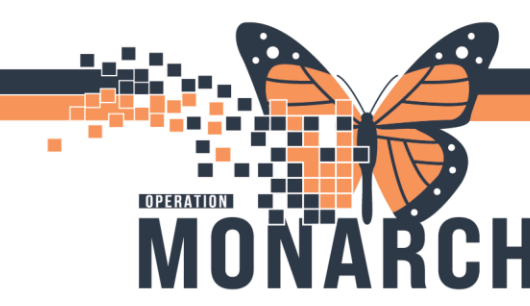

HOSPITAL INFORMATION SYSTEM (HIS)

Navigating the Medication Administration Record (MAR)

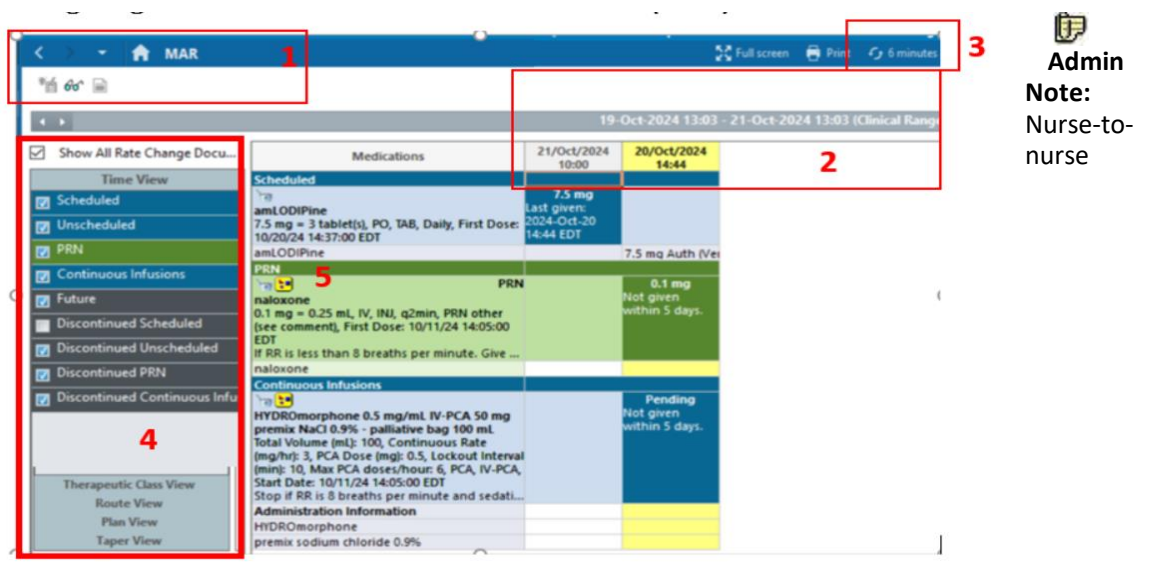

Toolbar: Allows you to take action in MAR.

- Wurse Review: Indicates that nurse review is required.
- Time Frame: To select the time frame of tasks and results you want to view, rightclick the information bar and select Change Search Criteria.
- 2. **Refresh:** Refresh the current chart view to gather the most recent order, task, or result information.
- 3. **Navigator:** Select or deselect the check box of the medication types you want to show or hide.

MAR Window displays: The following icons may be displayed:

Hard Stop Renewal: These orders discontinue after stop date/time is reached.

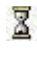

Soft Stop Renewal: These orders need to be renewed or discontinued.

# niagarahealth

communication is attached to the order.

- Pharmacy Comment: A pharmacy comment is attached to the order.
- Pending: The order is in a Pending Complete status.

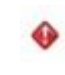

123

- Immediate Priority: A task has a priority of STAT or NOW.
- **Request Pharmacy Verification:** The order is not verified by the pharmacy.

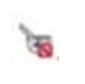

**Rejected by Pharmacy:** The order was rejected by the pharmacy.

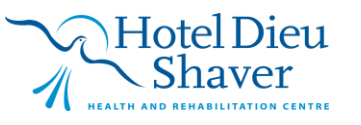

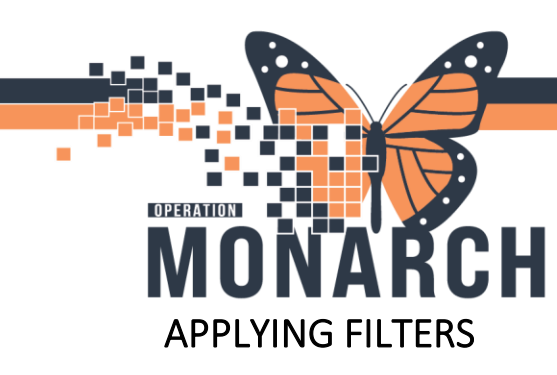

HOSPITAL INFORMATION SYSTEM (HIS)

#### 1. From the Options menu, select **Filters**.

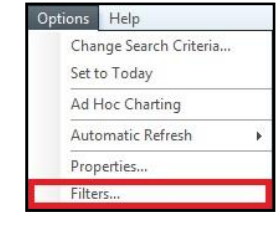

2. Select or deselect check boxes to indicate which medication orders you want to display.

| P Order Filters |                        | ×                   |  |  |
|-----------------|------------------------|---------------------|--|--|
| Canceled        | ✓ InProcess            | ☑ Voided            |  |  |
| Completed       | 🗹 On Hold, Med Student | Pending Complete    |  |  |
| Discontinued    | ✓ Ordered              | Voided With Results |  |  |
| Future          | Suspended              |                     |  |  |
| Incomplete      | Transfer/Canceled      |                     |  |  |
|                 | Save                   | OK Cancel           |  |  |

3. Click **Save** if you want to save the custom filter as a personal filter in all encounters.

## RESCHEDULING ONE MEDICATION DOSE TIME

- 1. Right-click the medication task and select **Reschedule This Dose**.
- 2. Enter the new administration date and time.

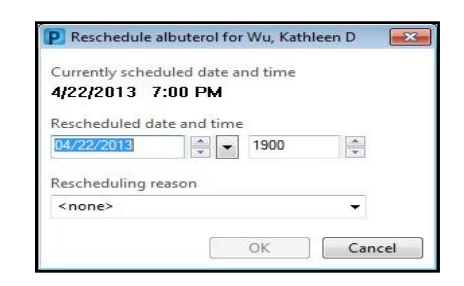

 Select the reason for rescheduling the administration of this dose and click OK.

# niagarahealth

### UNCHARTING MEDICATION RESULTS

- 1. Right-click the result in the appropriate date and time box for the medication.
- 2. Select Unchart.

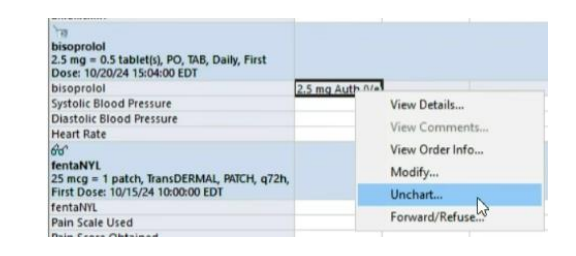

3. Enter the reason for uncharting in the Comment box and click **Sign Form**.

### **REQUESTING FOR MEDICATIONS**

1. Right click on Medication that is missing in the MAR and select "Med Request"

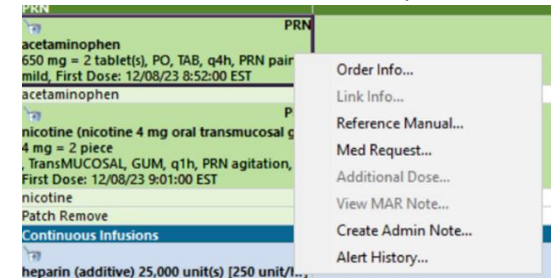

2. Select the Reason type for why you are requesting for a new medication, the priority of the need, and any comments. Click Submit when done.

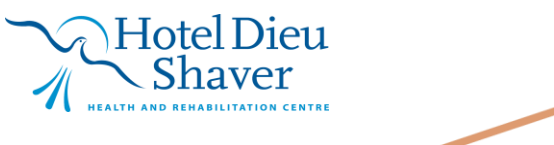

| MO | Medication Request                                                                                         | ×                                       |
|----|----------------------------------------------------------------------------------------------------|-----------------------------------------|
|    | acetaminophen 650 mg = 2 tablet(s),<br>Last request: Accepted - 1 hr 56 min a<br>View History<br>* Reason: | PO, TAB, q4h, PRN pain, mild, Fi<br>igo |
|    | <ul> <li>Priority</li> <li>Low</li> <li>Medium</li> <li>High</li> <li>Comment</li> </ul>                   |                                         |
|    |                                                                                                    |                                         |

HOSPITAL INFORMATION SYSTEM (HIS)

# niagarahealth

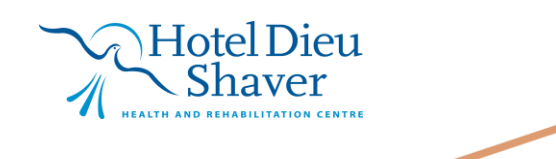